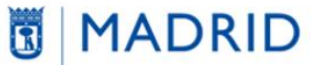

vicealcaldía, portavoz, seguridad y emergencias

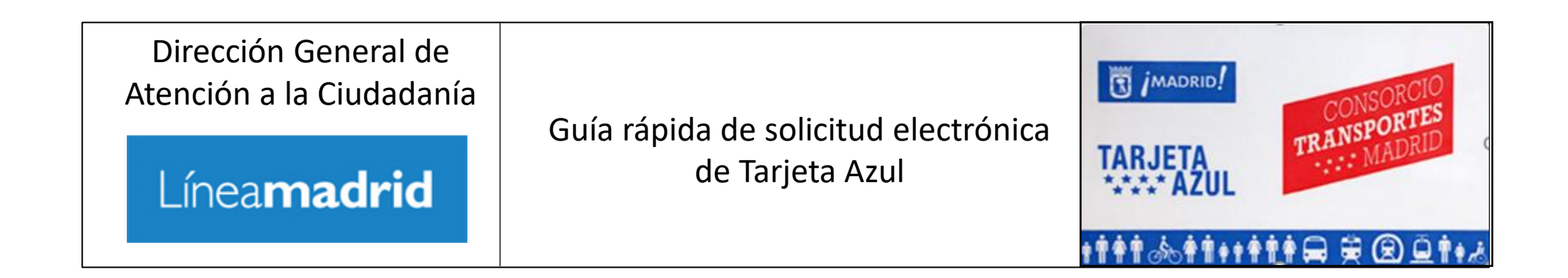

## 1. Introducción

- 2. <u>Requisitos técnicos para la tramitación</u>
  - 2.1 Requisitos de la fotografía a adjuntar
- 3. Tramitación electrónica de solicitud de Tarjeta Azul
- 4. Estados de tramitación de solicitud de Tarjeta Azul
- 5. Enlaces de interés

Anexo. Cómo reducir el tamaño de una fotografía

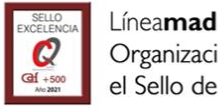

## 1. Introducción

La Tarjeta Azul (TAZ, en adelante) es un Título de Transporte Público para personas <u>empadronadas en la ciudad de Madrid</u>que cumplan

determinados <u>requisitos</u> y unos límites de renta. Es una tarjeta de carácter personal e intransferible y en ella figuran impresos el nombre y la fotografía del titular y un número de identificación personal.

Permite utilizar de manera ilimitada los **autobuses** de la Empresa Municipal de Transportes (EMT), el **Metro** de Madrid (zona A) y la **Línea ML-1** del Metro Ligero (no es válida ni para viajar en la Línea ML-2 del Metro Ligero ni para los trenes de Cercanías, ni siquiera en los trayectos que pasan por Madrid ciudad).

El Ayuntamiento de Madrid se encarga de **tramitar las solicitudes de Tarjeta Azul** y el Consorcio Regional de Transportes de Madrid (CRTM) es la responsable de emitirla, enviarla y gestionarla.

A continuación, se presenta u**na guía rápida para tramitar la solicitud de TAZ** en línea (tramitación electrónica de la solicitud).

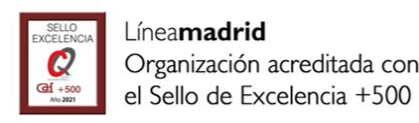

En el Portal Institucional, se encuentra la información y el acceso al <u>trámite electrónico</u>, que se realizará desde el enlace disponible en el botón "Tramitar en Línea"

Para realizar la tramitación electrónica de la solicitud de TAZ, tiene que cumplir los siguientes requisitos:

De momento, la solicitud sólo es posible para las categorías de Persona con discapacidad mayor de 18 años

- Disponer de alguno de los <u>sistemas de identificación admitidos por el Ayuntamiento de</u> <u>Madrid</u>. El <u>certificado electrónico</u> no debe estar caducado ni revocado por la autoridad de certificación emisora.
- Incorporar una <u>fotografía</u>. Formatos admitidos: jpg,.peg,.jpeg,.png. El rango de tamaño está comprendido entre 50KB y 5 MegaBytes
- <u>No oponerse y consentir la consulta automática para la comprobación</u> de los requisitos para su concesión.

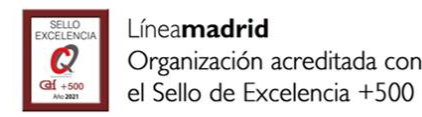

### Los requisitos técnicos necesarios para la tramitación son:

| Características                                  | Requisitos técnicos                                                                                                    |
|--------------------------------------------------|----------------------------------------------------------------------------------------------------|
| Dispositivos admitidos                           | Dispositivos con navegador y conexión a internet como teléfonos móviles, tabletas, ordenadores portátiles, ordenadores de<br>sobremesa, entre otros.                                                                                                    |
| Sistemas operativos admitidos                    | Android, iOS, Windows, Linux, Unix, entre otros. Las dos versiones más recientes                                                                                                    |
|                                                  | La siguiente tabla muestra la compatibilidad de navegadores:<br>Chrome: Última versión                                                                                                    |
| Navegadores admitidos                            | Firefox: Última versión y versión extendida (Extended Support Release, ESR)                                                                                                    |
|                                                  | Edge: Las dos versiones más recientes                                                                                                    |
|                                                  | Safari: Las dos versiones más recientes                                                                                                    |
| Máquina virtual de Java / Módulo de<br>Autofirma | No es necesario                                                                                                    |
| Certificados digitales admitidos                 | Certificados electrónicos cualificados de firma electrónica expedidos por prestadores incluidos en la "Lista de confianza de<br>prestadores de servicios de certificación". Consulte en la siguiente página los certificados admitidos por el Ayuntamiento de<br>Madrid: |
|                                                  | https://sede.madrid.es/portal/site/tramites/menuitem.dd7c2859598d94d061e061e084f1a5a0/?vgnextoid=fd9ae59bdb78921<br>0VgnVCM100000171f5a0aRCRD&selectedChannel=true⌖=FirmaYCertificados                                                                                   |
| Formatos de fotografía admitidos                 | Los formatos admitidos son : .jpg,.peg,.jpeg,.png. El rango de tamaño está comprendido entre <b>50 KiloBytes y 5 MegaBytes</b>                                                                                                    |

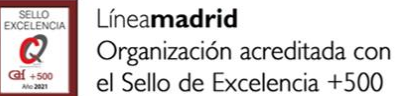

### Las fotografías que se adjunten deben cumplir las siguientes características:

- Sin accesorios en el rostro (mascarillas, gafas de sol, gorras, sombreros, etc)
- Expresión completamente neutra
- Rostro recto, centrado y sin sombras
- La fotografía se debe haber tomado frente a la cámara y mirando directamente a la lente.
- Enfoque nítido y limpio, sin pixelar
- Fondo preferentemente blanco

## No serán admitidas los siguientes tipos de fotografías:

- Capturas hechas con el móvil del carné de conducir
- Capturas hechas con el móvil del documento nacional de identidad o pasaporte
- Capturas hechas de fotografías antiguas
- Fotografías que cubran más superficie que el rostro
- Fotografías hechas alejando el móvil

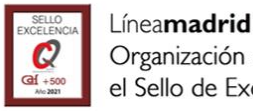

## 3. Tramitación electrónica de solicitud de Tarjeta Azul Pasos de la tramitación

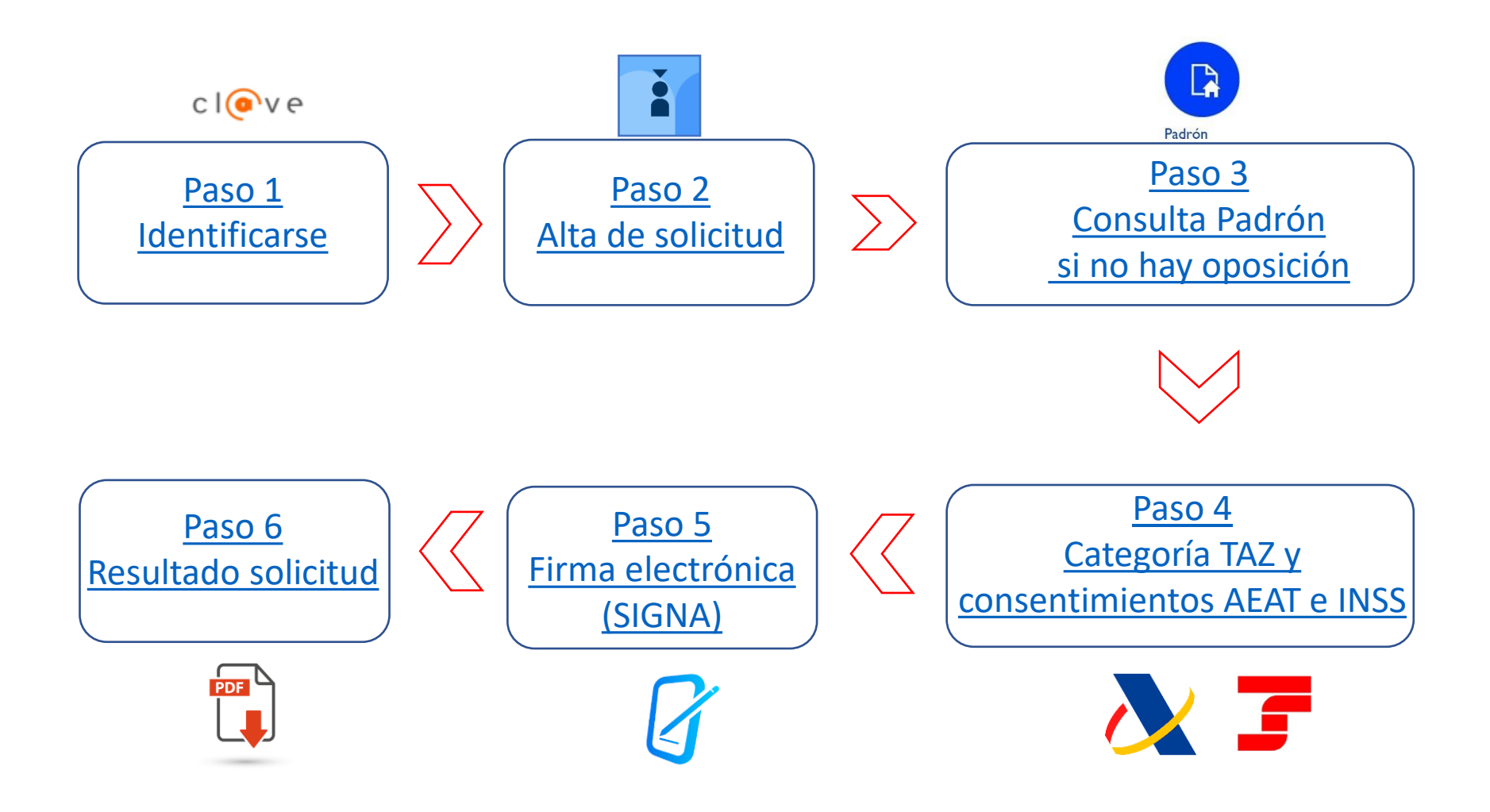

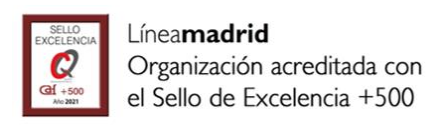

# 3. Tramitación electrónica de solicitud de Tarjeta Azul PASO 1 IDENTIFICARSE

SUBDIRECCIÓN GENERAL DE COORDINACIÓN DE SERVICIOS Y PORTAL INSTITUCIONAL C/ Príncipe de Vergara, 140, 4ª planta www.madrid.es/Lineamadrid

La identificación electrónica se realiza a través de los sistemas Admitidos por el Ayuntamiento de Madrid:

- Cl@ve PIN
- Cl@ve Permanente
- Cl@ve Móvil
- Certificado electrónico / DNI-e

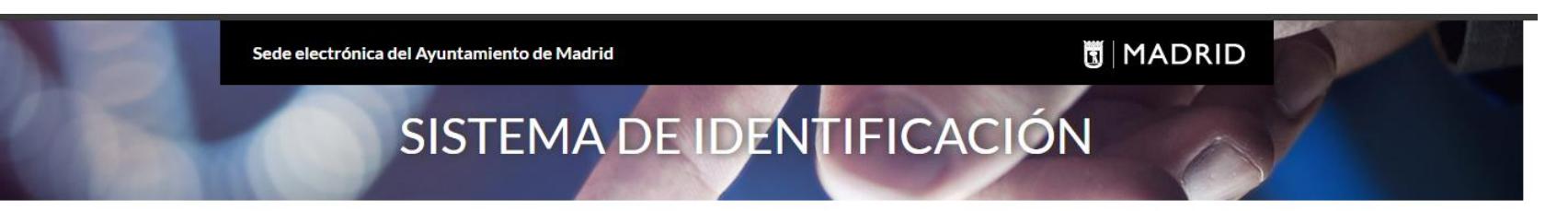

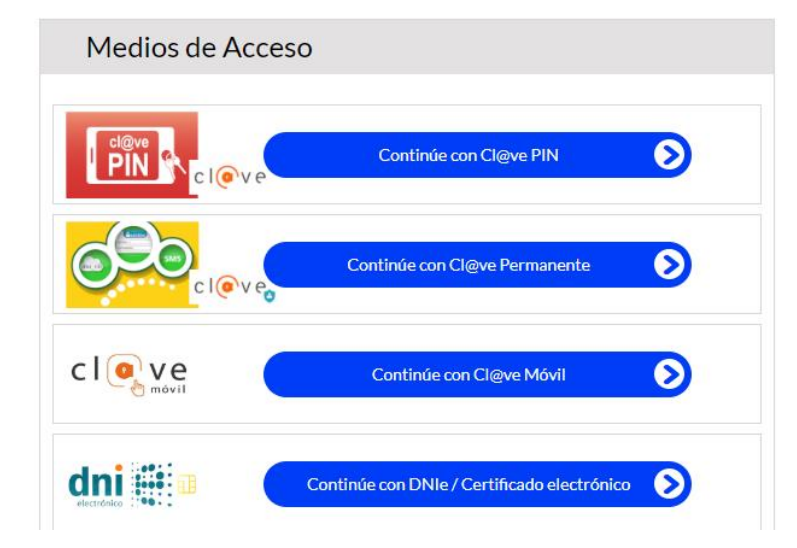

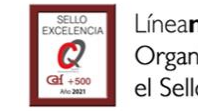

## 3. Tramitación electrónica de solicitud de Tarjeta Azul PASO 2 ALTA DE SOLICITUD

Organización acreditada con el Sello de Excelencia +500

Una vez se haya identificado electrónicamente, aparece la pantalla Introducción de Datos:

 Los datos de la persona solicitante se cargan automáticamente del sistema de identificación electrónica previo y no pueden editarse.

Es obligatorio adjuntar una fotografía válida en alguno de los formatos admitidos.

- Es obligatorio aportar, al menos, un dato de contacto: un correo electrónico si desea recibir comunicaciones por mail o un teléfono móvil si prefiere la recepción de SMS
- En función del estado de tramitación de la TAZ, se puede:
  - iniciar una Nueva Solicitud o
     En caso de que inicie una nueva solicitud, el sistema no dejará continuar si ya dispone de un título TAZ anterior.

Solo puede iniciarse una solicitud por persona.

- continuar con la tramitación previamente iniciada y no finalizada o
- consultar el Estado de Tramitación de una solicitud ya iniciada .

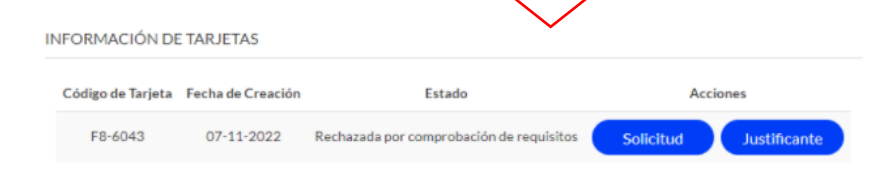

| <image/>                                                                                                    | <form></form>                                                                                                    |                                                                                                    |                                                                        |                                                        |                             |                                          | 1                                                                |          |
|----------------------------------------------------------------------------------------------------|----------------------------------------------------------------------------------------------------|----------------------------------------------------------------------------------------------------|------------------------------------------------------------------------|--------------------------------------------------------|-----------------------------|------------------------------------------|------------------------------------------------------------------|----------|
| <form></form>                                                                                                    | <form></form>                                                                                                    |                                                                                                    |                                                                        |                                                        | _                           | ᠃᠃᠆ᠰ                                     |                                                                  |          |
| Ar Ar      Ar Ar      Or Ar Ar      Or Ar Ar      Dependence of the second second                                                                                                    | Ar Ar         Ol Ol Ol Ol Ol Ol Ol         Dependence of the second of the second of th | Tazul (Volver al inicio) / Consultas                                                                                                    |                                                                        |                                                        |                             |                                          |                                                                  |          |
| O1       02       03       04       05         Datos personales y estado de tramitación       Estado personales y nocadantes de su identificación electrónica (no son editables), datos de contacto y estado de tramitación si la ha incisación si la ha incisación si la ha incisación si la ha incisación si la ha incisación si la ha incisación si la ha incisación que encontrará en el siguiente enlace: Accesso a la nava         Carson DE LA PERSONA SOLICITANTE       Documento *       Documento * <td>O1       O2       O3       O4       O5         Data personales y estado de tramitación       Examplandipositó y ento data personales procedentes de su identificación electrónica (no son estables), datos de contacto y estado de tranicación si la halicicado.         Secureta synda a la maregación, puede consultar la guía rápida de tramitación que encontrará en el siguiente enlace: Acceso a la cuito.         DOS DE LA PERSONA SOLICITANTE         Tipo Documento *       Documento *         Nombre *       Primer Anellido; * Segundo Apellido *         Primer Anellido; * Segundo Apellido *       Borrar Imagen         Seco       Seco         Seco       Seco         Seco       Seco         Seco       Seco         Orreo Electrónico       Móvil *         Movil *       Fijo         Método Contacto *       Umpar         • Simportante que facilite sus datos de contacto (correo electrónico o teléfono móvil) para informarle del estado de tramitación de su tarita acui y de cualquier incidencia en su gestión y otra información de su litterés.         IDFORMACIÓN DE TARJETAS       Exados         Código de Tarjeta Fecha de Creación       Estado Acciones         F8-33167       2107-2023       Anulada         F8-33167       2107-2023       Baja</td> <td>Introducción</td> <td>de Datos</td> <td>5</td> <td></td> <td></td> <td>A*</td> <td>A-</td> | O1       O2       O3       O4       O5         Data personales y estado de tramitación       Examplandipositó y ento data personales procedentes de su identificación electrónica (no son estables), datos de contacto y estado de tranicación si la halicicado.         Secureta synda a la maregación, puede consultar la guía rápida de tramitación que encontrará en el siguiente enlace: Acceso a la cuito.         DOS DE LA PERSONA SOLICITANTE         Tipo Documento *       Documento *         Nombre *       Primer Anellido; * Segundo Apellido *         Primer Anellido; * Segundo Apellido *       Borrar Imagen         Seco       Seco         Seco       Seco         Seco       Seco         Seco       Seco         Orreo Electrónico       Móvil *         Movil *       Fijo         Método Contacto *       Umpar         • Simportante que facilite sus datos de contacto (correo electrónico o teléfono móvil) para informarle del estado de tramitación de su tarita acui y de cualquier incidencia en su gestión y otra información de su litterés.         IDFORMACIÓN DE TARJETAS       Exados         Código de Tarjeta Fecha de Creación       Estado Acciones         F8-33167       2107-2023       Anulada         F8-33167       2107-2023       Baja                                                                                                    | Introducción                                                                                                    | de Datos                                                               | 5                                                      |                             |                                          | A*                                                               | A-       |
| Datos personales y estado de trainitación<br>En esta pantalia podi ver los datos personales procedentes de su identificación electrónica (no son editables), datos de contacto y estado de<br>trainitación si la ha iniciado:<br>In centra supoda a la manegación, puede consultar la guía rápida de trainitación que encontrará en el appiente enlace: Accego a la paría<br>DATOS DE LA PERSONA SOLICITANTE<br>Tipo Documento * Documento * Bornar Imagen<br>Nombre * Primer Anellido * Segundo Apellido *<br>Sexo<br>Siscion •<br>Consulte los requisitos de la fotografía en este enlace <u>enlace</u><br>Sexo<br>Siscion •<br>ATOS DE CONTACTO<br>Correo Electrónico Móvil * Fijo Método Contacto * Imagen<br>• Lingúr<br>• Lingúr                                                                                                    | Datas personales y estado de tramitación         Brestia apudal podrá ver los datos personales procedentes de su identificación electrónica (no son editables), datos de contacto y estado de tramitación su la hainicidae.         Se necesita apuda a la maregación, puede consultar la guía répida de tramitación que encontrará en el apujente enlace: Accego a la guía         DATOS DE LA PERSONA SOLICITANTE         Tipo Documento *       Documento *         Nombre *       Primer Anellido *         Primer Anellido *       Segundo Apellido *         Nombre *       Primer Anellido *         Seco       Becidion or         Consulte los requisitos de la fotografía en este enlace <u>enlace</u> DATOS DE CONTACTO         Correo Electrónico       Móvil *         Fijo       Método Contacto *         Lingár         • Sinformante due facilite sus datos de contacto (correo electrónico o teléfono movill) para informarle del estado de tramitación de su tarieta Azul y de cualquier incidencia en su gestión y otra información de su interés.         INFORMACIÓN DE TARJETAS         Código de Tarjeta Fecha de Creación Estado Acciones         Baja       Baja                                                                                                    | 01 02 03 0                                                                                                    | 04 05                                                                  |                                                        |                             |                                          |                                                                  |          |
| DOS DE LA PERSONA SOLICITANTE         Tipo Documento *       Documento *         Numbre *       Primer Anelliko *       Gorrar Imagen         Seco       Seco       Seco         Seco       Seco       Seco       Seco         Consulte los requisitos de la fotografía en este enlace <u>enlace</u> Borrar Imagen       Seco         Correo Electrónico       Móvil *       Fijo       Método Contacto *       Unpiar         • La importante que facilite sus datos de contacto (correo electrónico o teléfono móvil) para informarle del estado de tramitación de su tarteta Acul y de cualquier incidencia en su gestión y otra informario de su interés.       Importante Ción DE TARJETAS         MORMACIÓN DE TARJETAS       Código de Tarjeta Fecha de Creación Estado Acciones       F8-33167       21-07-2023       Anulada         F8-33167       21-07-2023       Anulada       F8-33167       21-07-2023       Anulada                                                                                                    | Description         Tipo Documento *       Documento *         Description       Berrar Imagen         Nombre *       Primer Anellido *       Borrar Imagen         Seconseconseconseconseconseconseconsecons                                                                                                    | Datos personales y estado d<br>En esta pantalla podrá ver los dato<br>tramitación si la ha iniciado.<br>Si necesita ayuda a la navegación, | le tramitación<br>os personales procedent<br>puede consultar la guía r | es de su identificación el<br>ápida de tramitación que | ectrónica (no<br>encontrará | o son editables), e<br>en el siguiente e | datos de contacto y estado de<br>inlace: <u>Acceso a la guía</u> |          |
| Tipo Documento •       Documento •         Image: Image: Image                                                                                                    | Tipo Documento *       Documento *         INITION Primer Anellido *       Segundo Apellido *         Nombre *       Primer Anellido *         Sexo       Silection *         Seconor       Seconor         Seconor       *         Seconor       *         Seconor       *         Seconor       *         Seconor       *         Seconor       *         Seconor       *         Seconor       *         Corract los requisitos de la fotografía en este enlace <u>enlace</u> *         DATOS DE CONTACTO       *       Sesi         Correo Electrónico       Móvil *       Fijo       Secinor *       Limplar         * Es importante que facilite sus datos de contacto (correo electrónico o teléfono movil) para informarle del estado de tramitación de su Tarjeta Azul y de cualquier incidencia en su gestión y otra información de su interés.       INFORMACIÓN DE TARJETAS         Código de Tarjeta       Fecha de Creación       Estado       Acciones         F8-33167       21-07-2023       Anulada       F8-32977       14-07-2023       Baja                                                                                                    | DATOS DE LA PERSONA SOL                                                                                                    | ICITANTE                                                               |                                                        |                             | Los c                                    | ampos marcados con ★ son obliga                                  | itorias. |
| DATOS DE CONTACTO  Correo Electrónico Móvil * Fijo Método Contacto * Limpiar  * Es importante que facilite sus datos de contacto (correo electrónico o teléfono móvil) para informarle del estado de tramitación de su Tarjeta Azul y de cualquier incidencia en su gestión y otra información de su interés. INFORMACIÓN DE TARJETAS  Código de Tarjeta Fecha de Creación Estado Acciones F8-33167 21-07-2023 Anulada F8-32977 14-07-2023 Baja                                                                                                    | DATOS DE CONTACTO Correo Electrónico Móvil * Fijo Método Contacto * Impiar  • Es importante que facilite sus datos de contacto (correo electrónico o teléfono móvil) para informarle del estado de tramitación de su Tarjeta Azul y de cualquier incidencia en su gestión y otra información de su interés. INFORMACIÓN DE TARJETAS Código de Tarjeta Fecha de Creación Estado Acciones F8-33167 21-07-2023 Anulada F8-32977 14-07-2023 Baja                                                                                                    | Tipo Documento *                                                                                                    | Documento *                                                            | Apellido *                                             |                             |                                          | Borrar Imagen                                                    |          |
| Correo Electrónico Móvil * Fijo Método Contacto * Limpiar * Es importante que facilite sus datos de contacto (correo electrónico o teléfono móvil) para informarle del estado de tramitación de su Tarjeta Azul y de cualquier incidencia en su gestión y otra información de su interés. INFORMACIÓN DE TARJETAS Código de Tarjeta Fecha de Creación Estado Acciones F8-33167 21-07-2023 Anulada F8-32977 14-07-2023 Baja                                                                                                    | Correo Electrónico Móvil * Fijo Método Contacto *<br>[54] SMS V Limpiar<br>* Es importante que facilite sus datos de contacto (correo electrónico o teléfono móvil) para informarle del estado de tramitación de su<br>Tarjeta Azuly de cualquier incidencia en su gestión y otra información de su interés.<br>INFORMACIÓN DE TARJETAS<br>Código de Tarjeta Fecha de Creación Estado Acciones<br>F8-33167 21-07-2023 Anulada<br>F8-32977 14-07-2023 Baja                                                                                                    | DATOS DE CONTACTO                                                                                                    |                                                                        |                                                        |                             |                                          |                                                                  |          |
| Es importante que facilite sus datos de contacto (correo electrónico o teléfono móvil) para informarle del estado de tramitación de su<br>Tarjeta Azuly de cualquier incidencia en su gestión y otra información de su interés.<br>INFORMACIÓN DE TARJETAS  Código de Tarjeta Fecha de Creación Estado Acciones      F8-33167 21-07-2023 Anulada      F8-32977 14-07-2023 Baja                                                                                                    | Es importante que facilite sus datos de contacto (correo electrónico o teléfono móvil) para informarle del estado de tramitación de su<br>Tarjeta Azuly y de cualquier incidencia en su gestión y otra información de su interés.<br>INFORMACIÓN DE TARJETAS  Código de Tarjeta Fecha de Creación Estado Acciones<br>F8-33167 21-07-2023 Anulada<br>F8-32977 14-07-2023 Baja                                                                                                    | Correo Electrónico                                                                                                    | Móvil *                                                                | Fijo                                                   | Método                      | o Contacto *                             | v Limpiar                                                        |          |
| Código de Tarjeta         Fecha de Creación         Estado         Acciones           F8-33167         21-07-2023         Anulada           F8-32977         14-07-2023         Baja                                                                                                    | Código de TarjetaFecha de CreaciónEstadoAccionesF8-3316721-07-2023AnuladaF8-3297714-07-2023Baja                                                                                                    | * Es importante que facilite sus da<br>Tarjeta Azul y de cualquier inciden<br>INFORMACIÓN DE TARJETA                                       | tos de contacto (corre<br>cia en su gestión y otr<br>S                 | eo electrónico o teléfo<br>a información de su ir      | no móvil) p<br>iterés.      | ara informarle                           | e del estado de tramitación o                                    | de su    |
| F8-33167         21-07-2023         Anulada           F8-32977         14-07-2023         Baja                                                                                                    | F8-33167         21-07-2023         Anulada           F8-32977         14-07-2023         Baja                                                                                                    |                                                                                                    | Código de Tarieta                                                      | Fecha de Creación                                      | Estado                      | Acciones                                 |                                                                  |          |
| F8-32977 14-07-2023 Baja                                                                                                    | F8-32977 14-07-2023 Baja                                                                                                    |                                                                                                    | F8-33167                                                               | 21-07-2023                                             | Anulada                     | ACCOUNTS                                 |                                                                  |          |
|                                                                                                    |                                                                                                    |                                                                                                    | F8-32977                                                               | 14-07-2023                                             | Baja                        |                                          |                                                                  |          |

## 3. Tramitación electrónica de solicitud de Tarjeta Azul PASO 3 CONSULTA PADRÓN SI NO HAY OPOSICIÓN

La siguiente pantalla es de No oposición y Consentimientos a la consulta automática para la comprobación de requisitos.

 Se informa de que, si no hay oposición, se va a comprobar automáticamente el requisito de empadronamiento en el municipio de Madrid.

En caso de que la persona interesada no se encuentre empadronada o se oponga a la comprobación automática, no podrá continuar el alta y deberá acudir presencialmente a una Oficina de Atención para completar la tramitación de la solicitud. Revise el apartado <u>Documentación de la web</u>.

Si está empadronada, se carga la dirección, con opción de modificarla para el envío de la tarjeta.

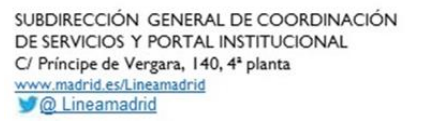

| azul (Volver al inicio) / Terminos Padr                                | ón                                                                                        |                                                        |
|------------------------------------------------------------------------|-------------------------------------------------------------------------------------------|--------------------------------------------------------|
| Consentimient                                                          | OS                                                                                        | A+ A-                                                  |
| 01 02 03 04                                                            | 05                                                                                        |                                                        |
| Consentimientos                                                        |                                                                                           |                                                        |
| En esta pantalla y la siguiente, se solic                              | ita aceptación/consentimiento para la consulta auto                                       | omática del cumplimiento de requisitos.                |
| Si necesita ayuda a la navegación, pue                                 | de consultar la guía rápida de tramitación que enco                                       | ntrará en el siguiente enlace: <u>Acceso a la guía</u> |
|                                                                        |                                                                                           | Las compas margadas son , son obligatasias             |
|                                                                        |                                                                                           | Los campos mai cados con * son obligaconos.            |
| Padrón de habitantes del Ayuntan                                       | iento de Madrid <u>Más Información</u>                                                    | Los campos marcados com 🖌 son congaronos.              |
| Padrón de habitantes del Ayuntan<br>*El Ayuntamiento de Madrid va a co | ilento de Madrid <u>Más Información</u><br>nsultar si la persona solicitante está empadro | nada en la ciudad de Madrid.                           |

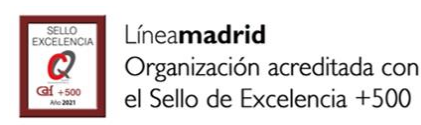

## 3. Tramitación electrónica de solicitud de Tarjeta Azul PASO 4 CATEGORÍA TAZ: CONSENTIMIENTOS AEAT E INSS

2. Tras seleccionar la categoría de persona beneficiaria por la que se solicita la TAZ, de momento la única categoría que se puede tramitar electrónicamente es "Personas mayores de 18 años con discapacidad (con un grado de discapacidad igual o superior al 33%)", se informa de que, si se consiente y no hay

oposición, se van a **comprobar automáticamente**, a través de las plataformas de intermediación de datos, **los requisitos necesarios para la concesión**:

- umbral económico de Renta (AEAT e INSS)
- requisitos vinculados a la categoría, en este caso, grado de discapacidad.

En caso de no consentimiento a la consulta automática, deberá acudir presencialmente a una OAC con la documentación necesaria para completar la tramitación de la solicitud.

#### Tazul (Volver al inicio) / Terminos

### Confirmación datos de solicitud

|   | 01                     | 02                           | 03                          | 04                           | 05                                                                                                    |                                                                     |
|---|------------------------|------------------------------|-----------------------------|------------------------------|----------------------------------------------------------------------------------------------------|---------------------------------------------------------------------|
|   | Conser                 | ntimiento                    | )S                          |                              |                                                                                                    |                                                                     |
|   | En esta p<br>Si necesi | oantalla y la<br>ita ayuda a | a siguiente,<br>la navegaci | se solicita :<br>ón, puede ( | aceptación/consentimiento para la consulta automática del cun<br>consultar la guía rápida de tramitación que encontrará en el sigu | nplimiento de requisitos.<br>Jiente enlace: <u>Acceso a la guía</u> |
|   |                        |                              |                             |                              |                                                                                                    | Los campos marcados con 🜟 son obligatorios                          |
| A | TOS DE                 | E LA PER                     | SONA S                      | OLICITA                      | NTE                                                                                                    |                                                                     |
|   |                        |                              |                             |                              |                                                                                                    |                                                                     |

| Tipo de documento * | Documento *       | Fecha nacimiento*  |
|---------------------|-------------------|--------------------|
| DNI                 |                   |                    |
| Nombre *            | Primer apellido * | Segundo apellido * |
| 1E D                | ( )               | ( )                |

DIRECCIÓN DE ENVÍO

| Tipo Vía               | Nombre Vía |          |           |               |
|------------------------|------------|----------|-----------|---------------|
| CALLE                  |            |          |           |               |
| Localidad              | Provincia  |          | Distrito  | Código postal |
| MADRID                 | MADRID     |          | CHAMARTIN | 28016         |
| Tipo Numeración Número | Portal     | Escalera | Planta    | Puerta        |
| NUM 9                  |            |          | 01        | в             |

Usar otra dirección de envío dentro del municipio de Madrid

CATEGORÍA DE LA TARJETA

#### Categoría de la tarjeta \*

Persona con discapacidad mayor de 18 años

~

NO OPOSICIÓN Y CONSENTIMIENTOS

Servicio AEAT para la validación de los ingresos económicos del solicitante y las prestaciones sociales(AEAT/INSS) Más Información

\*Autorizo al Ayuntamiento de Madrid la consulta de los siguientes datos tributarios: Nivel de Renta (AEAT) y prestaciones sociales públicas, incapacidad temporal y maternidad (INSS).

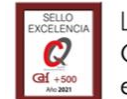

## 3. Tramitación electrónica de solicitud de Tarjeta Azul PASO 5: FIRMA ELECTRÓNICA (SIGNA)

Esta pantalla permite lanzar el proceso de firma electrónica automáticamente

**Existen 2 fases** 

- 1. Previo al proceso de firma:
  - Se ha **verificado el documento** que se va a firmar pulsando *Verificar documento*.
  - Se ha pulsado el check en el que la persona solicitante declara la veracidad de los datos que va a firmar.
- Cuando se pulsa Firmar y registrar, se lanza la consulta automática para comprobar todos los requisitos, se firma el documento y finaliza el proceso con el resultado de la solicitud, que se muestra en la última pantalla del proceso.

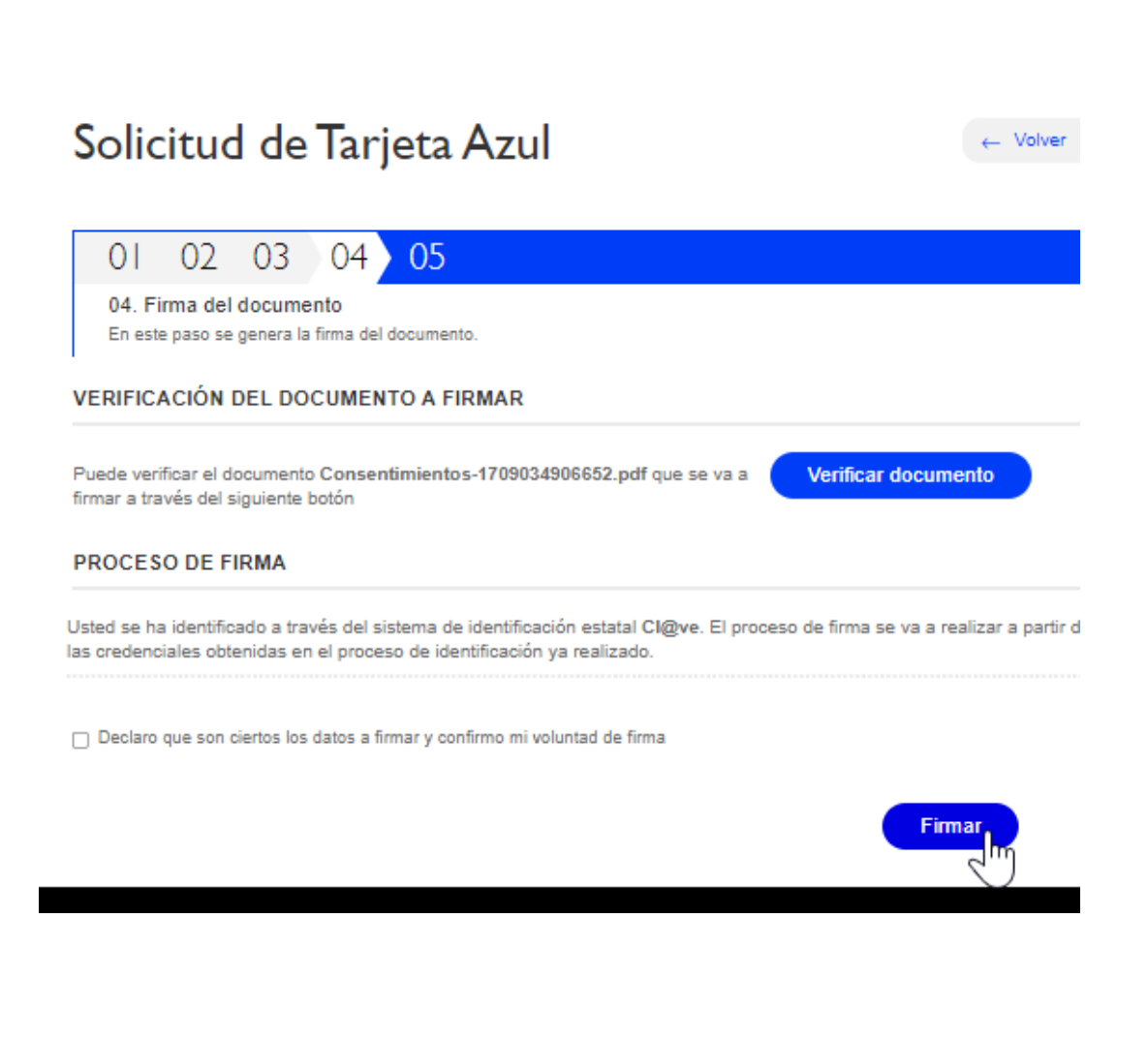

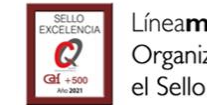

# 3. Tramitación electrónica de solicitud de Tarjeta Azul PASO 6 RESULTADO DE LA SOLICITUD

La última pantalla, Resultado de la solicitud,

- muestra el resultado de la tramitación electrónica de la solicitud, una vez se han comprobado automáticamente los requisitos según la categoría solicitada y se ha firmado electrónicamente el documento.
- permite la **descarga** de la solicitud firmada y el justificante con el resultado de solicitud (\*)
- ofrece la posibilidad de participación voluntaria en una encuesta de satisfacción anónima.

(\*): Ambos documentos llevan grabados códigos seguros de verificación únicos, CSV, y código de voluntad de firma, CVF. La validez de los documentos podrá ser comprobada por otras Administraciones, mediante el CSV en la página: <u>Comprobación ue</u> <u>documentos con Código Seguro de Verificación (CSV)</u>

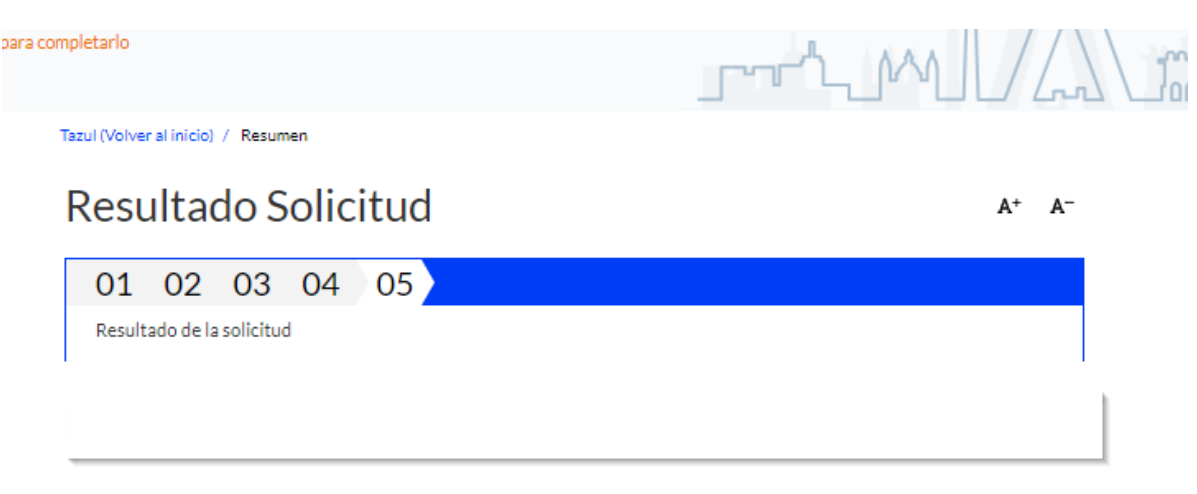

En menos de un minuto, nos puede ayudar a mejorar

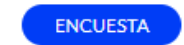

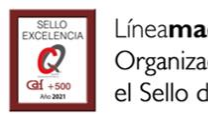

## 4. Posibles estados de la tramitación

| Estado                                        | Descripción                                                                                                    |  |  |  |  |
|-----------------------------------------------|----------------------------------------------------------------------------------------------------|--|--|--|--|
| Solicitada, pendiente de comprobación         | Solicitud en proceso de tramitación, aún sin comprobación de requisitos                                                                                                    |  |  |  |  |
| Validada                                      | Solicitud, que se ha validado, está pendiente de ser enviada a CRTM                                                                                                    |  |  |  |  |
| Transmitida a CRTM                            | Solicitud enviada con éxito a CRTM                                                                                                    |  |  |  |  |
| Rechazada por comprobación de requisitos      | Solicitud rechazada por comprobación de requisitos                                                                                                    |  |  |  |  |
| En requerimiento de documentación             | Solicitud pendiente de que se aporta documentación adicional para continuar con su tramitación                                                                                                    |  |  |  |  |
| Ваја                                          | Solicitud anulada antes de su envío a CRTM                                                                                                    |  |  |  |  |
| Pendiente de alta                             | Solicitud rechazada que, tras recomprobación posterior de requisitos, se ha validado y está pendiente de ser enviada a CRTM                                                                                                    |  |  |  |  |
| Pendiente por fallo de webservice             | No se han podido comprobar los requisitos de la solicitud. Se intentará automáticamente más tarde                                                                                                    |  |  |  |  |
| Pendiente envío a CRTM por fallo de webservio | ce No se ha podido conectar con el sistema CRTM. Se intentará automáticamente más tarde                                                                                                    |  |  |  |  |
| TAZ enviada                                   | Tarjeta Azul personalizada y enviada al domicilio indicado por solicitante de parte del CRTM                                                                                                    |  |  |  |  |
| Enviado a CRTM con Incidencias                | Enviado a CRTM con Incidencias: Solicitud con incidencias. Los principales motivos son: Foto no válida o Irregularidad C1. En<br>estos casos, el solicitante recibe una comunicación con instrucciones para continuar con la tramitación de la solicitud |  |  |  |  |
| Anulada                                       | Solicitud anulada después de su envío a CRTM                                                                                                    |  |  |  |  |

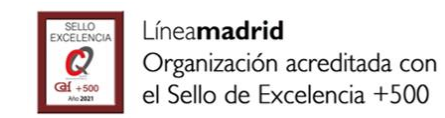

## 5. Enlaces de interés I

- Espacio web de Tarjeta Azul
- Normativa reguladora del título de transporte de Tarjeta Azul
- <u>Preguntas frecuentes sobre la tramitación de solicitud de Tarjeta Azul</u>
- <u>Requisitos documentales para la obtención de la Tarjeta Azul</u>
- <u>Cita previa para oficinas auxiliares</u>
- <u>Sistemas de identificación y firma electrónica administrados por el Ayuntamiento de</u> <u>Madrid</u>
- Formulario de incidencias técnicas durante la tramitación de la solicitud electrónica de <u>Tarjeta Azul</u>
- <u>Comprobación de documentos con Código Seguro de Verificación (CSV) Gestiones</u> <u>y Trámites (madrid.es)</u>

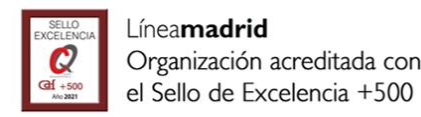

## 5. Enlaces de interés II

- Oficinas de atención a la ciudadanía
- <u>Consorcio Regional de Transportes Públicos Regulares de Madrid</u>
- Duplicado de Tarjeta Azul extravíada por el Consorcio Regional de Transportes de Madrid

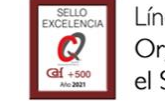

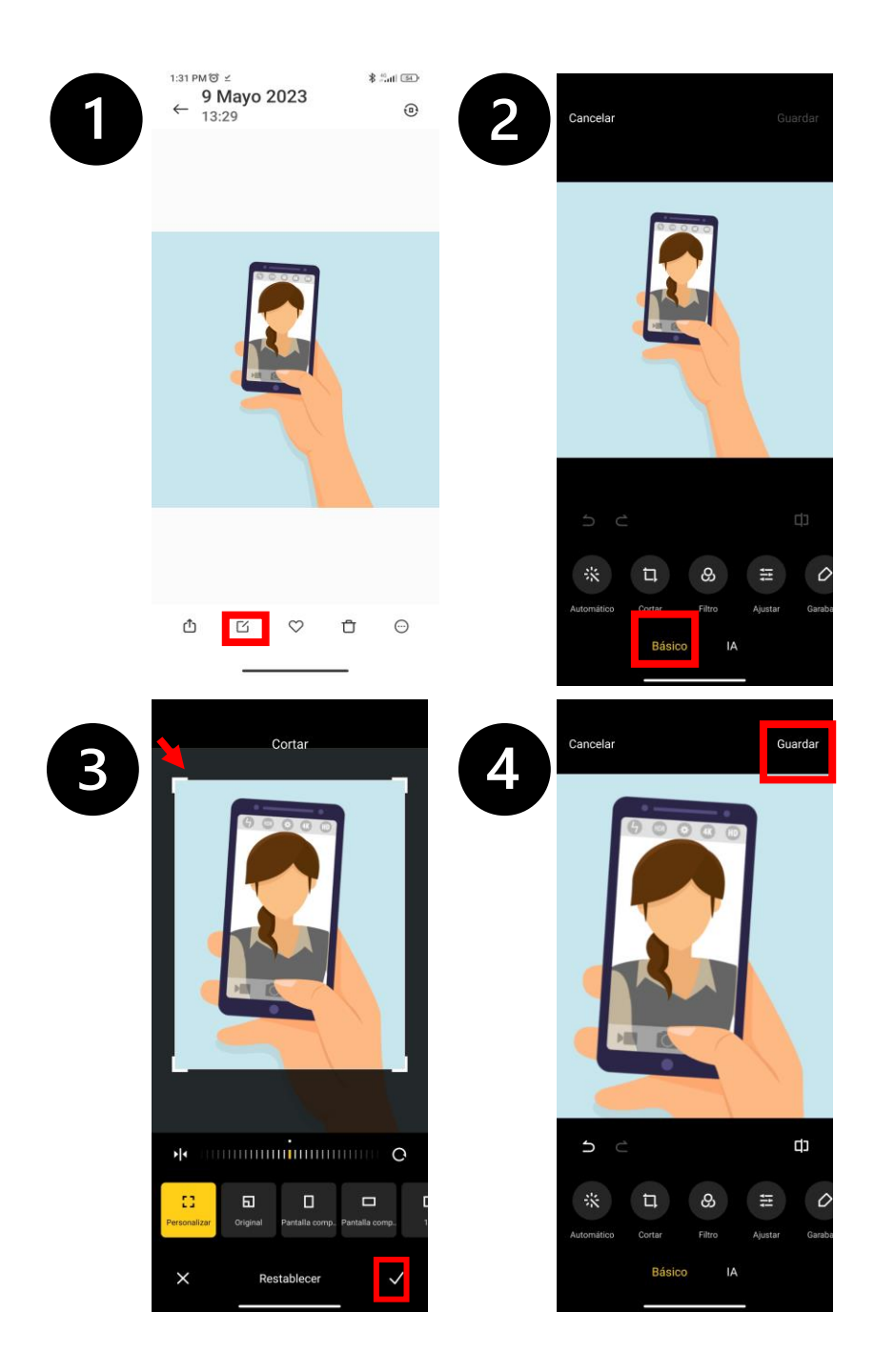

ANEXO ¿Cómo puedo reducir el tamaño de una fotografía para que pueda subirla a la solicitud digital de Tarjeta Azul?

## Desde un teléfono móvil / Tableta:

1: Buscamos la fotografía en la carpeta de Windows. Pulsamos el botón derecho del ratón y seleccionamos Abrir con > Paint.

2: Entre las opciones que aparecen abajo, dentro de la foto, escogemos **Editar** (en algunos teléfonos es un icono de un lapicero, en otros teléfonos un recuadro con un lapicero).

3: A continuación, seleccionamos **Recortar o Cambiar Tamaño** (en algunos teléfonos, se denomina Cortar). Usaremos las escuadras de las esquinas para recortar la fotografía. Pulsamos el icono.

4: Finalmente, pulsamos Guardar.

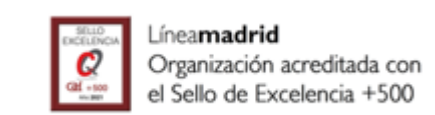

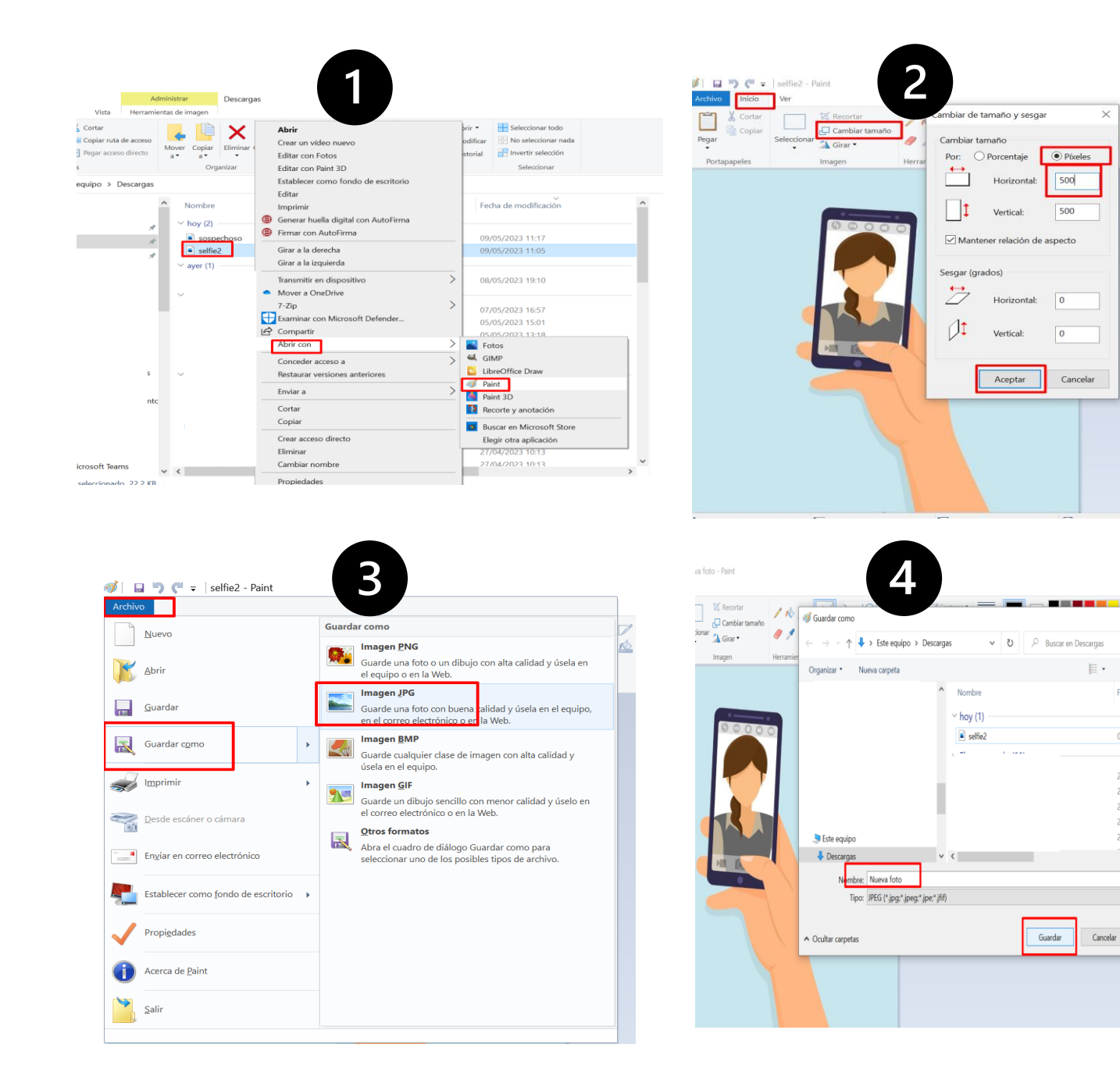

ANEXO ¿Cómo puedo reducir el tamaño de una fotografía para que pueda subirla a la solicitud digital de Tarjeta Azul?

## Desde un ordenador con sistema operativo Windows:

1: Localizamos la carpeta donde está guardada la fotografía, la seleccionamos y pulsamos botón derecho del ratón. Escogemos Abrir Con > Paint.

2 Desde Paint, en el menú superior, seleccionamos Inicio > Cambiar tamaño > Opción Pixeles > en Horizontal introducimos 500. Pulsamos Aceptar.

3 Desde el menú superior, pulsamos Archivo > Guardar Como > Imagen JPEG > renombrar la foto > Aceptar.

4 La nueva foto se encuentra en la misma carpeta que la foto anterior.

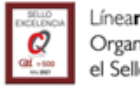

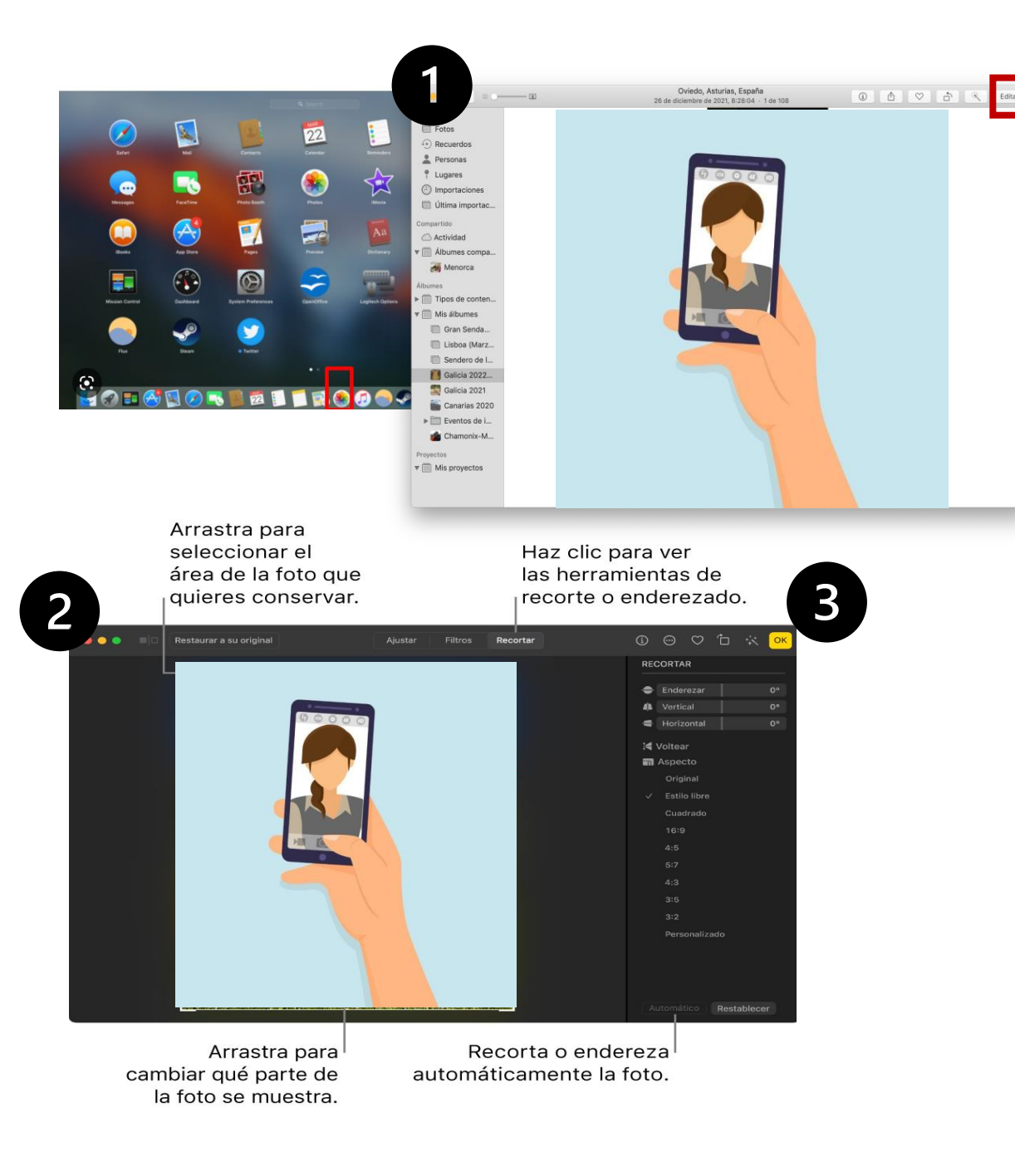

ANEXO ¿Cómo puedo reducir el tamaño de una fotografía para que pueda subirla a la solicitud digital de Tarjeta Azul?

### Desde un ordenador iOS/Apple:

1: Desde la app Fotos 🔹 del ordenador localizamos la fotografía, pulsamos doble clic y seleccionamos Editar en la barra de herramientas.

2 Seleccionamos Recortar en la barra de herramientas. Utiliza las escuadras que aparecen en la esquina para recortar la foto.

3 Seleccionamos el recuadro amarillo <sup>ок</sup> que aparece en la esquina superior derecha.

4 La nueva foto se encuentra en la misma carpeta que la foto anterior.

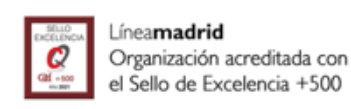